## Налаштування послуги «SIP-телефонія» від Інтертелеком

1. Для користування послугою SIP-телефонія від «Інтертелеком» на комп'ютері з операційною системою Windows - потрібно скачати SIP-клієнт, наприклад Zoiper або PhonerLite, простий і зручний у використанні. Скачати безкоштовну версію Zoiper можна на: <u>https://www.zoiper.com/en/voip-softphone/download/current</u>

2. Здійснюємо необхідні налаштування в Особистому кабінеті на сайті «Інтертелеком». Посилання на сторінку: https://services.intertelecom.ua --> «Вхід за особистим паролем». Для входу в систему нам знадобитися логін (номер телефону) і пароль, але вводити логін потрібно в форматі: код і сам номер. Наприклад наш номер +380432696069, для авторизації треба ввести 432696069:

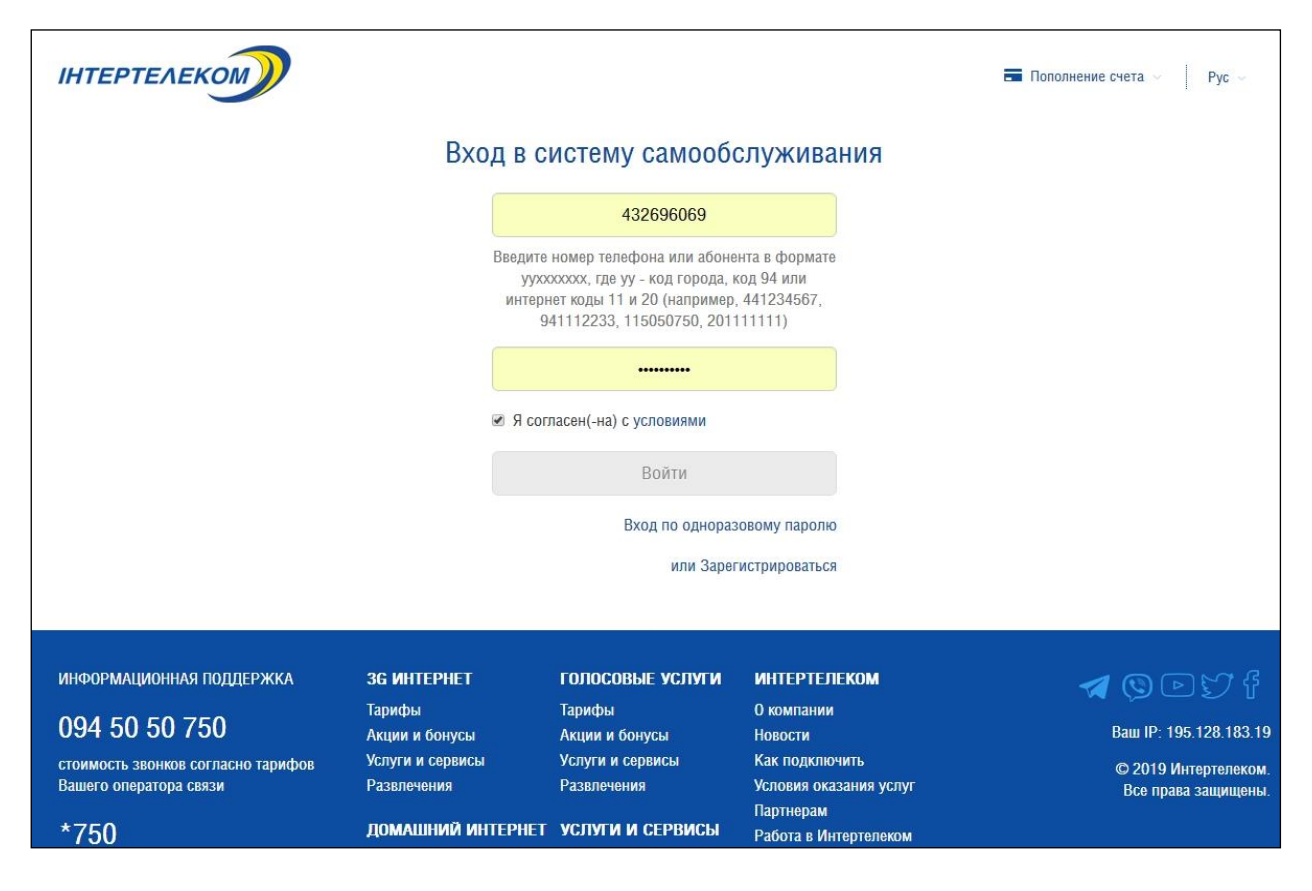

3. Далі встановлюємо пароль для входу у SIP-клієнт в розділі «Профіль» -> «Зміна паролю (в тому числі для SIP)»:

| Стан за номер<br>Стан: Дані абонента Куратор   Стан: Эміна адреси електронної пошти Інтервал очікування Корпорація   Залишок на рахунку Зміна адреси електронної пошти Інтервал очікування Корпорація   Доступно для перек Зміна паролю (в тому числі для SIP) Налаштування входу та журнал О432696069, Заресстрований   Опитування Опитування Блокування номера Бізнес рішення 100   Передплачені таку та стара Областього                                                                                                    | 1000                   |
|----------------------------------------------------------------------------------------------------|------------------------|
| Передплачени научи спринати спринати с | на стана<br>Со Змінити |
| Mepewa IT + Micuesi ITPhone ID:                                                                                                    | ивати ITPhone          |
| Неоомежении по 31.08.2020 Контактний номер телефону: Соложеново                                                                                                    | 🕑 Змінити              |
| Україна (фікс+моб)<br>З години 23 хвилин 42 секунд по 31.08.2020 У Додаткова інформація У                                                                                                    |                        |
| пакетний трафік (Rev.A/Rev.B), МБ<br>10000.0000 по 31.08.2020                                                                                                    |                        |

4. Створюємо пароль для SIP «Зміна паролю SIP» і обов'язково записуємо цей пароль, тому що він буде використовуватись у SIP-клієнті:

| ІНТЕРТЕЛЕКО                                                                     |            |                                        |                                                 | 🚍 Поповнення рахунк                               | у – <b>С</b> + Вихід – Укр – |
|---------------------------------------------------------------------------------|------------|----------------------------------------|-------------------------------------------------|---------------------------------------------------|------------------------------|
| Огляд                                                                           | Профіль    | Послуги та тарифи                      | Витрати                                         | Допомога                                          | Новини                       |
| Номер: 432696069                                                                | : 3M       | ііна паролю                            |                                                 |                                                   |                              |
| Стан: Активний<br>Залишок на рахунку: Делости:<br>Тарифний план: Бізнес рішення | Змі<br>100 | іна паролю для входу н<br>Новий пароль | а даний сайт                                    |                                                   |                              |
| Управління послугами                                                            |            |                                        | Не повинен складатися<br>номер. Довжина від 6 д | а тільки з цифр та не повинен м<br>до 14 символів | істити абонентський          |
| 22                                                                              |            | Повторіть пароль                       | Зберетти з                                      | Millia                                            |                              |
|                                                                                 | <u>Змі</u> | іна паролю SIP                         |                                                 |                                                   |                              |
|                                                                                 |            | Новий пароль                           | Повинен складатися з регістрах, а також циф     | 10 та більше латинських букв, н<br>р              | абраних в різних             |
|                                                                                 |            |                                        | Зберегти зн                                     | міни                                              |                              |

5. Встановлюємо переадресацію на SIP у розділі «Послуги та тарифи» -> «Переадресація виклику»:

| нтертелеко                                                                                                 |                                                                          |                                                                                                    |                                                                          | 💳 Поповнення рахунку                                                                                                  | / ∨ <b>С+</b> Вихід Укр ∨                                              |
|----------------------------------------------------------------------------------------------------|--------------------------------------------------------------------------|----------------------------------------------------------------------------------------------------|--------------------------------------------------------------------------|----------------------------------------------------------------------------------------------------|------------------------------------------------------------------------|
| Огляд                                                                                                    | Профіль                                                                  | Послуги та тарифи                                                                                                    | Витрати                                                                  | Допомога                                                                                                    | Новини                                                                 |
| Іослуги та тарифи / Переадресація виклику<br>Номер: 432696069 :<br>Стан: Активний<br>Залишок на рахунку: , | Переадр<br>операто<br>Виклик,<br>числі на<br>Детальн<br>Стан<br>Дані від | Зміна тарифу<br>Управління послугами<br>Заявки на управління послу<br>Антивірусний захист<br>Мобільний хіт<br>Чорний список<br>Перенесення номеру (MNP<br>4G роумінг «IT Travel» | Кіно та<br>Хмарн<br>СТОП<br><mark>Переал</mark><br>Конфе<br>Хто те:<br>) | а телебачення<br>а АТС (рекламний номер)<br>реклама<br><u>аресація виклику</u><br>аренц-зал<br>лефонував<br>кі номери | зоною покриття<br>я.<br>нної мережі, у тому<br>зарату вихідні дзвінки. |
|                                                                                                    | Налац                                                                    | ЈТУВАННЯ ПОСЛУГИ<br>Тип переадресації                                                                                                    | € Оновити<br><u>безумовна на SII</u><br>⇔ Встанов                        | стан<br>Р                                                                                                    | <b>,</b>                                                               |

6. Записуємо «SIP ідентифікатор» з розділу «Огляд», це і є SIP ID, який далі буде використовуватись у SIP-клієнті.

| ртелеком                                                                              |                              |                            |                                    | <b>П</b> оповнення рахунку ~                                                                                                    | С Вихід              |
|---------------------------------------------------------------------------------------|------------------------------|----------------------------|------------------------------------|----------------------------------------------------------------------------------------------------|----------------------|
| Огляд                                                                                 | Профіль                      | Послуги та тарифи          | Витрати                            | Допомога                                                                                                    | Новини               |
| Стан за номером                                                                       | 432696069                    |                            | Дані абонента                      |                                                                                                    |                      |
| Стан:                                                                                 | Активний                     |                            | Особовий рахунок:                  | а 4.801 98.), Контракт                                                                                                    |                      |
| Залишок на рахунку: 7 🕮 🕄 грн 🗧 Половнити 🗸                                           |                              | 💳 Поповнити 🗸              | Абонент:                           | $e_{2} = \sum_{i=1}^{n} \sum_{\substack{\alpha \in \mathcal{A}_{i} \\ \alpha \in \mathcal{A}_{i}}} e_{\alpha} e_{\alpha} e_{$ |                      |
| Доступно для переказу: 😳 ि 2 грн 😢 Переказати                                         |                              | С Переказати               | Номер:                             | 0432696069, Зареєстрований                                                                                                    |                      |
|                                                                                       |                              |                            | Тарифний план:                     | Бізнес рішення 100                                                                                                    | 🕑 Змінити            |
|                                                                                       |                              | Мобільний номер:           | Giana Marian                       |                                                                                                    |                      |
| Передплачені пако                                                                     | Лередплачені пакетні послуги |                            | SIP ідентифікатор:                 | 10013663                                                                                                    |                      |
| мережа IT + Місцеві                                                                   |                              |                            | ITPhone ID:                        |                                                                                                    | 🖱 Активувати ITPhone |
| пеоомежении по 31.08.2020                                                             |                              | Контактний номер телефону: | 607                                | 🕑 Змінити                                                                                                    |                      |
| Україна (фікс+моб)<br><b>3</b> години <b>23</b> хвилин <b>42</b> секунд по 31.08.2020 |                              | Додаткова інформація       |                                    |                                                                                                    |                      |
| пакетний трафік (Rev.A/Rev.B), МБ<br>10000.0000 по 31.08.2020                         |                              | Активуй по                 | СПУГУ Тільки для абонентів «Інтерт | елеком-: 🔨                                                                                                    |                      |
| мережа IT+CDMA+GSM операторів<br>30 по 31.08.2020                                     |                              | «ЗУПИНІ                    | И КОРОНАВІРУС»<br>Телефонуй на *   | 019                                                                                                    |                      |

## Налаштування послуги «SIP-телефонія» на ПК у програмі Zoiper від Інтертелеком

Переходимо до налаштування самої програми. Їх безліч, з популярних на ПК - це: Zoiper, X-Lite, 3CXPhone, Bria, Blink і ін.. Для налаштування SIP номера нам буде потрібно лише 3 основні параметри:

- 1. <u>Адрес SIP сервера</u>: 195.128.182.62 або sip.intertelecom.ua
- 2. Користувач: це SIP ідентифікатор або SIP ID
- 3. <u>Пароль</u>: той, що створили в розділі «Профіль».

Після встановлення та запуску програми Zoiper (яку можна безкоштовно завантажити за наступним посиланням - <u>https://www.zoiper.com/en/voip-softphone/download/current</u>) нас зустрічає наступне вікно:

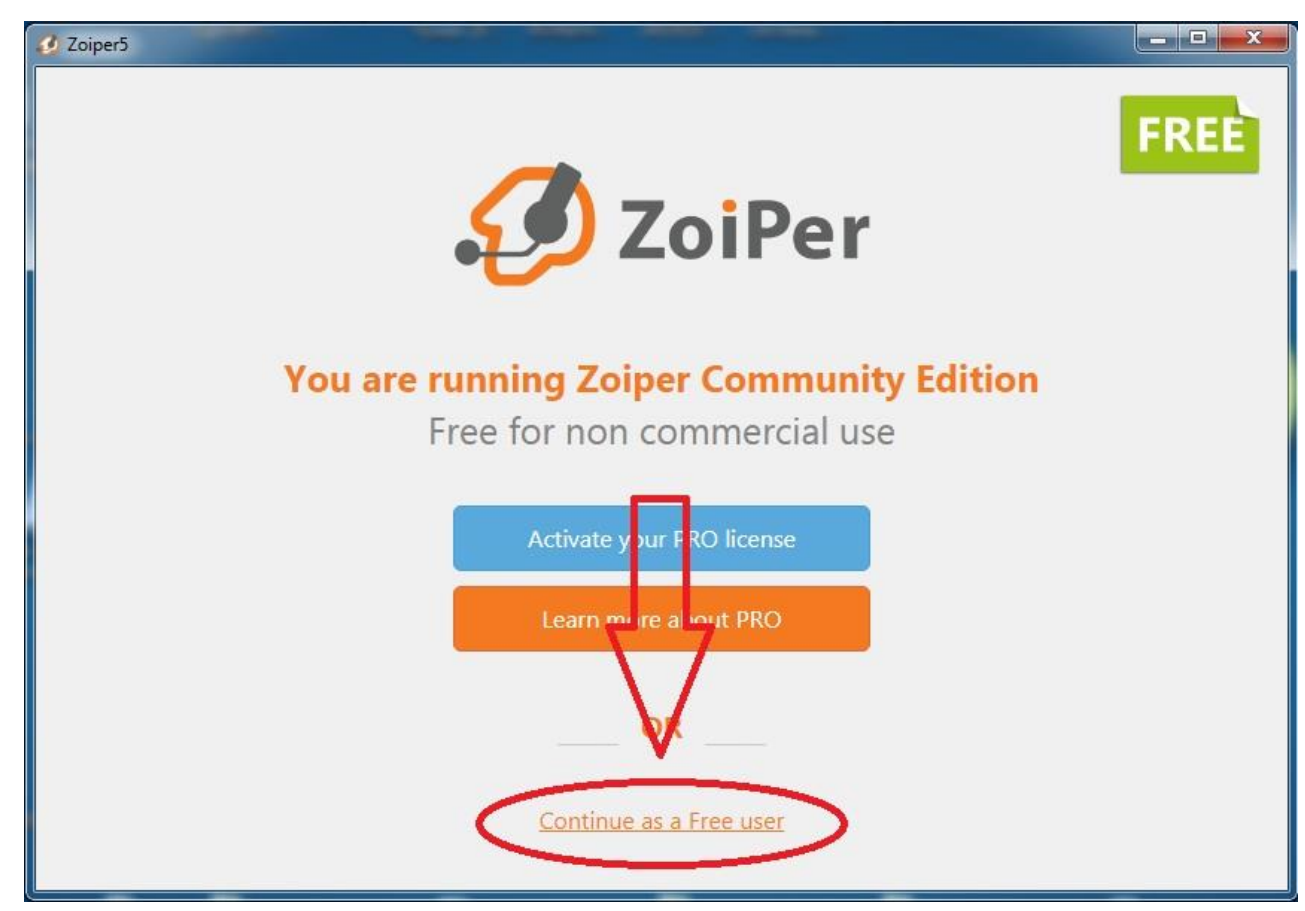

7. натискаємо кнопку обведену червоним овалом.

8. Вписуємо діні для реєстрації: <u>Username / Login</u> – це наш SIP ідентифікатор (або SIP ID) з розділу «Огляд», який ми бачили в розділі №6. <u>Password</u> – наш SIP пароль з розділу №4 і жмемо Create account:

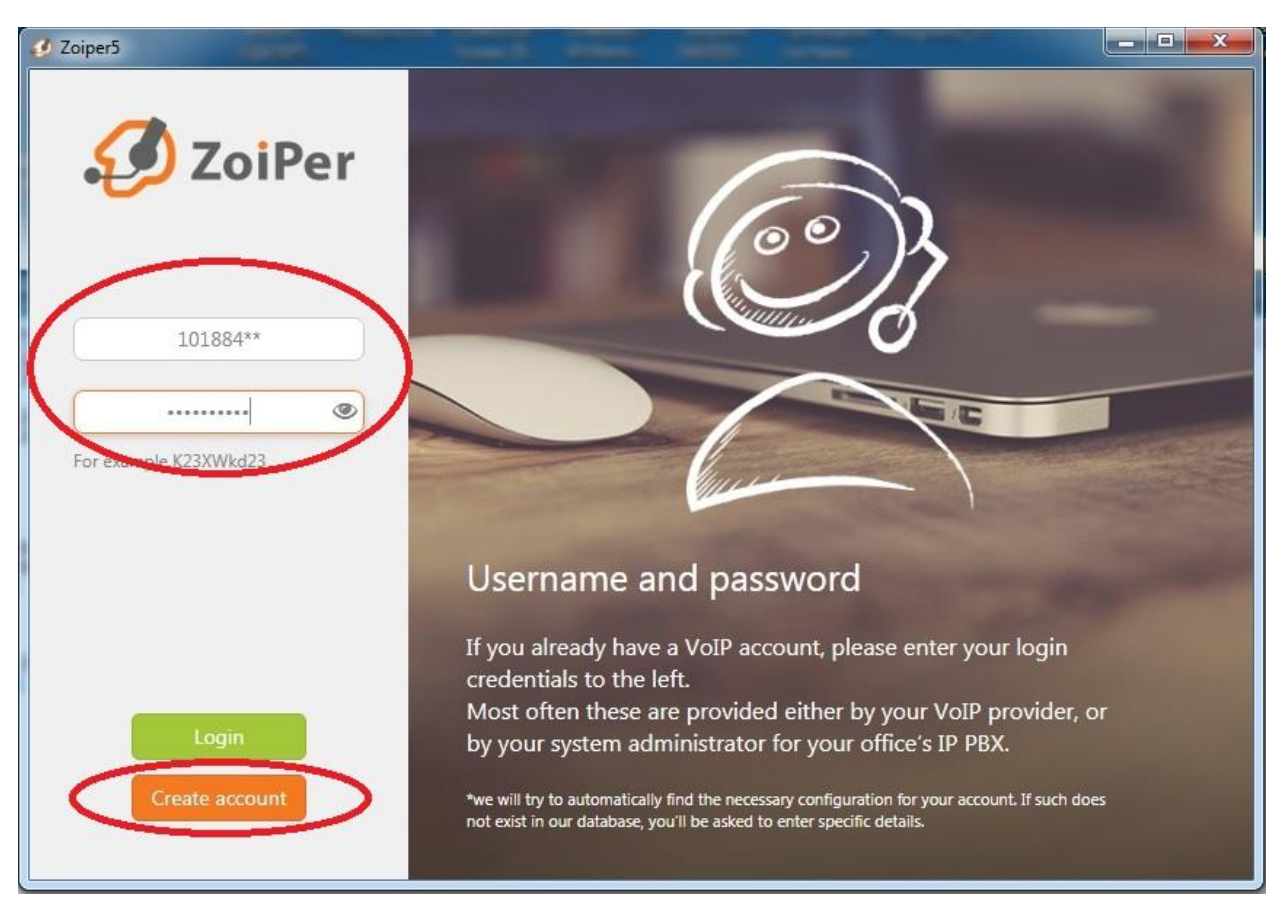

9. У наступному вікні вводимо адресу SIP сервера: 195.128.182.62 або sip.intertelecom.ua і жмемо Next:

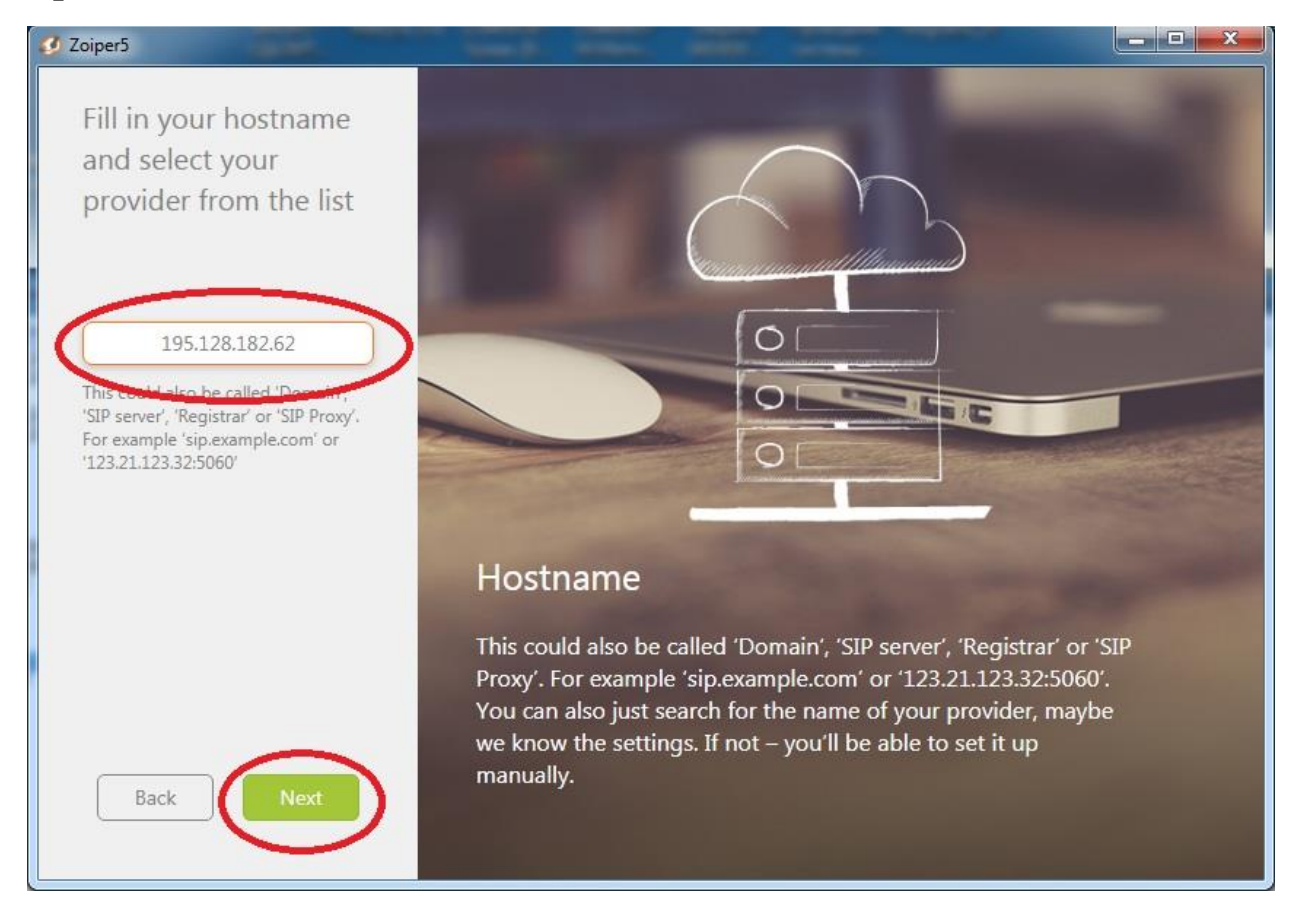

10. У обох наступних вікнах нажимаємо **Skip** з підтвердженнями: (як на скріншотах)

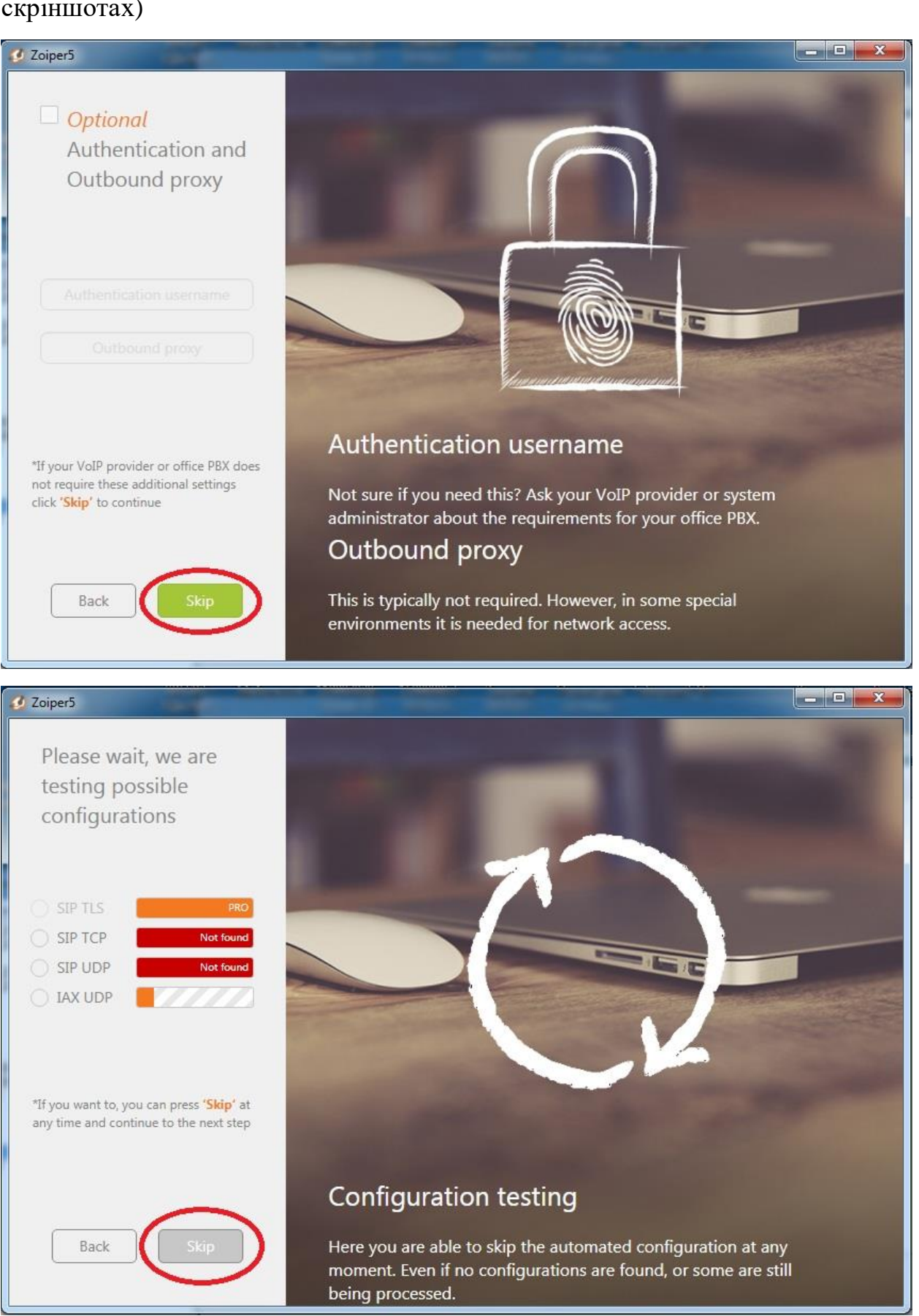

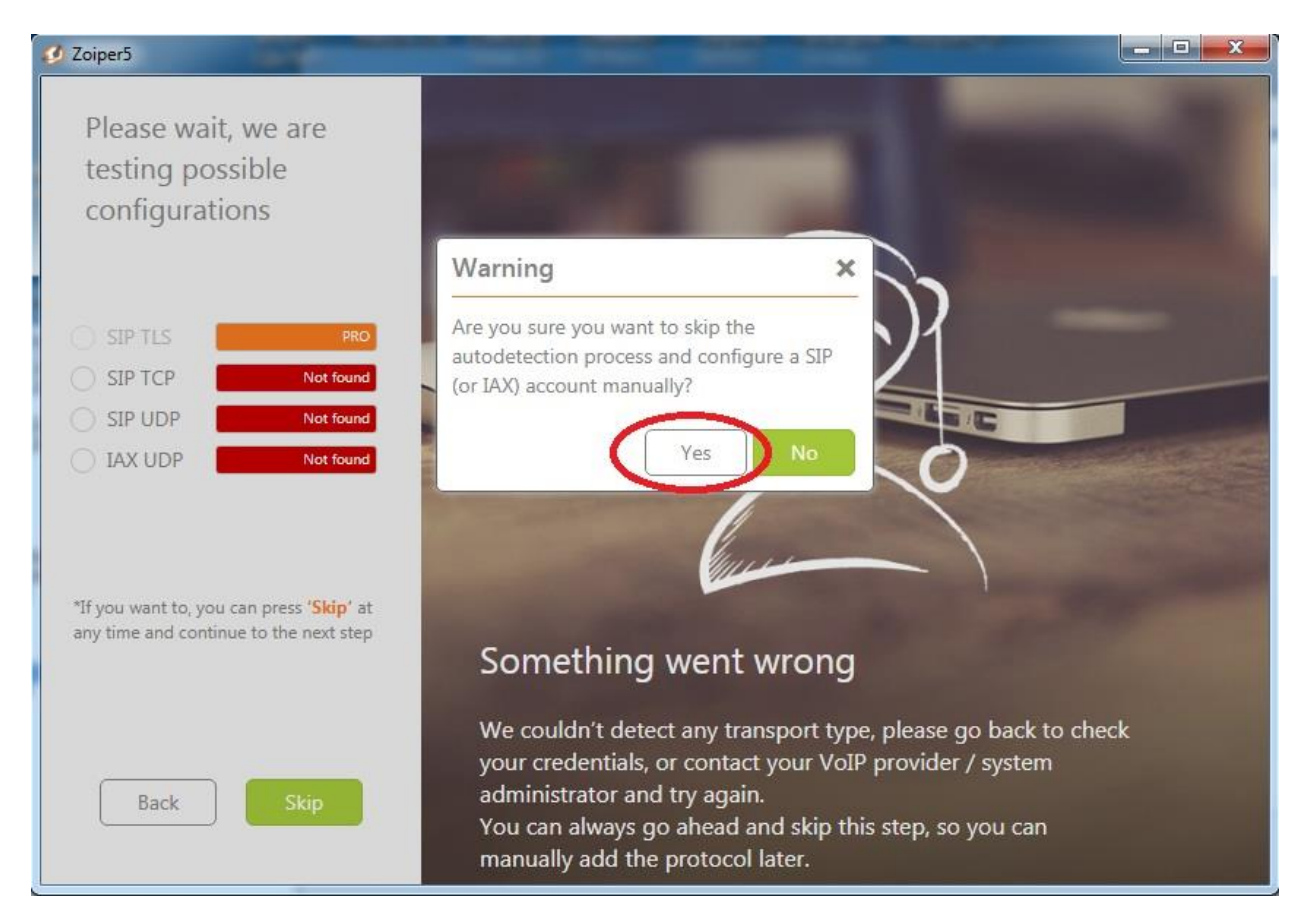

11. Тепер у верхню колонку вписуємо зручну для нас назву номеру (Account name), наприклад сам номер, або ім'я власника номеру..., у нижні колонці залишаємо варіант SIP і жмемо Create Account:

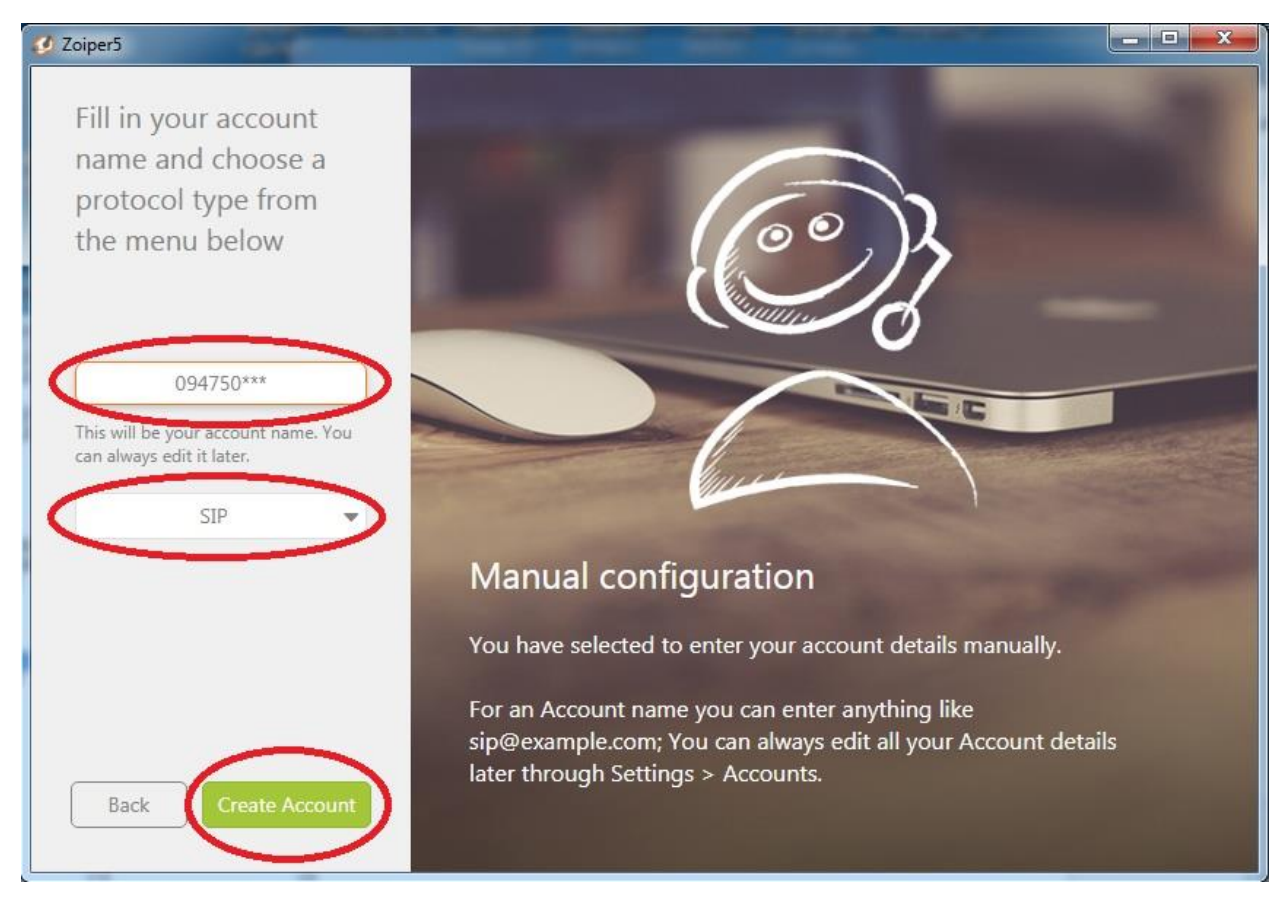

12. Якщо всі дані внесено вірно – то ми підключились до сервера і можемо здійснювати/отримувати дзвінки через мережу Internet. Під час дзвінка вікно програми матиме наступний вигляд:

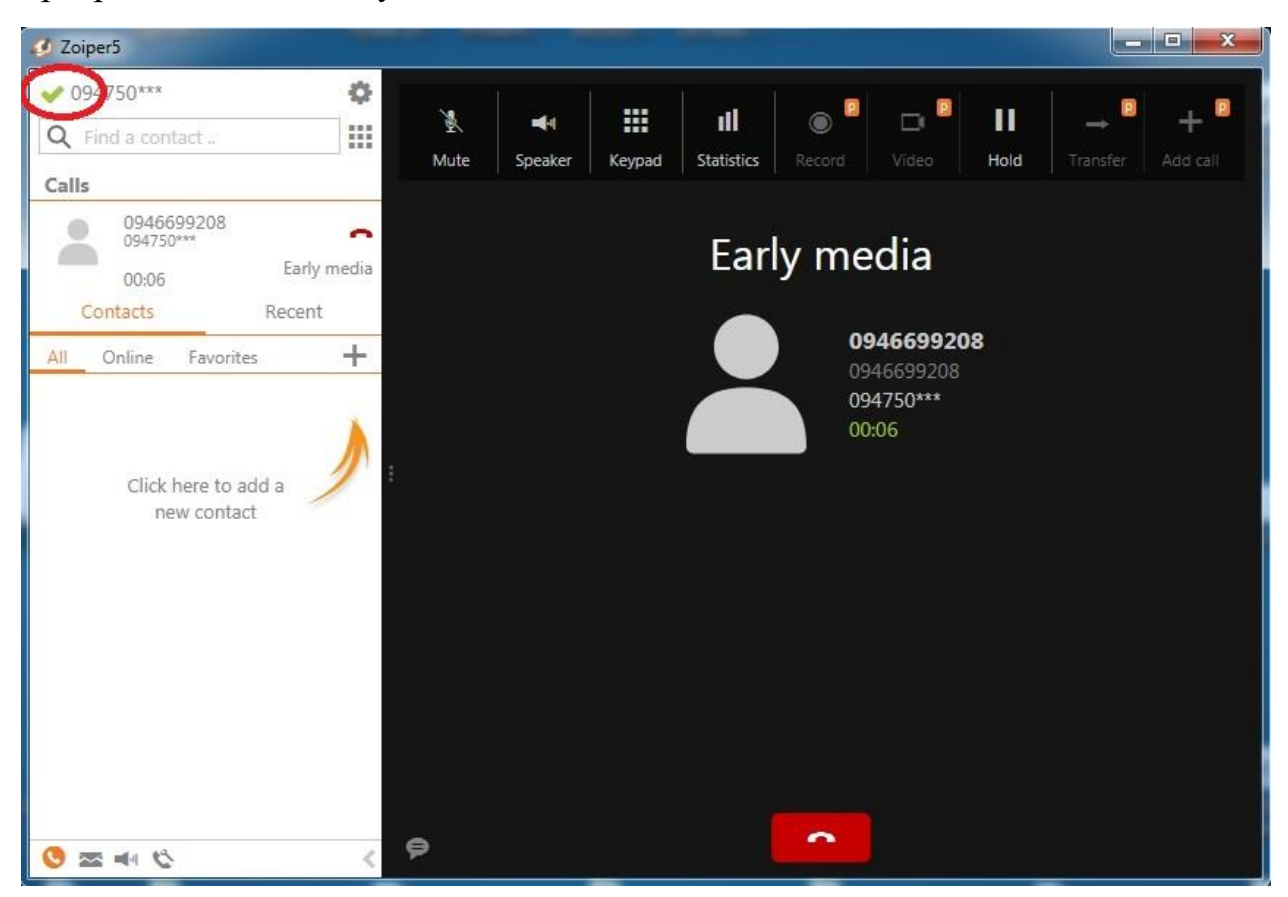

13. Щоб здійснити виклик, необхідно: відкрити клавіатуру набору номеру нажавши на відповідну кнопку, ввести номер та натиснути **Dial**:

| O Find a | contact   | 2               | 0               |
|----------|-----------|-----------------|-----------------|
| Con      | 1         | 2               | 3               |
| AH O     | 4<br>GHI  | ABC<br>5<br>JKL | DEF<br>6<br>MNO |
|          | 7<br>PQRS | <b>8</b><br>TUV | 9<br>WXYZ       |
|          | *         | 0<br>+          | #               |
|          |           | Dial            | $\supset$       |

Приємного спілкування...